## WINAERO TWEAKER - FIX WINDOWS 10 & 11 <u>TEXT + OTHER ANNOYANCES</u>

Jim McKnight www.jimopi.net Winaero\_Tweaker\_Config.lwp revised 1-7-2022

THIS NEEDS TO BE DONE AFTER EVERY MAJOR WINDOWS 10 UPDATE. Usually twice a year.

NOTE: First make the below listed changes, then "sign out" of the user account and then sign back in. (or you can also just restart the PC). (Any changes you make will not show up until AFTER you sign-out and back in or Restart the PC).

- □ Open Winaero Tweaker from the Desktop Screen:
  - Go to Advanced Appearance Settings and click on "Icons".
    - □ On the right side, click on "Change font"
    - □ Change the font STYLE from "Regular" to **"Bold**" and click OK.
    - □ Click "Apply changes" (Do not forget to do this!)
  - □ Again, under Advanced Appearance Settings, click on "Menus".
    - □ On the right side, click on "Change font"
    - □ Change the font STYLE from "Regular" to "**Bold**" and click OK.
    - □ Click "Apply changes" (Do not forget to do this!)
  - □ Again, under Advanced Appearance Settings, click on "Window Title Bars".
    - □ On the right side, click on "Change font"
    - □ Change the font STYLE from "Regular" to "**Bold**".
    - □ Change the font SIZE to 14 and then click OK.
    - □ Click "Apply changes" (Do not forget to do this!)
  - □ Click "**SIGN OUT NOW**"
  - □ Log back in to the user account and the text should look good.

# SPREAD OUT THE ICON SPACING: If the Icon Text is so big that it ends with al lot of .....'s, then do this to spread out the Icons a little:

#### □ Open Winaero Tweaker

- □ Go to Advanced Appearance Settings and click on "Icons"
  - □ Move the "**Horizontal spacing**" slider to the right a little bit (1/2" or so)
  - □ Click "Apply changes" (Do not forget to do this!)
- □ Click "**SIGN OUT NOW**"
- □ Log back in to the user account and see if the text is better.

### FIX WIN10 ANNOYANCES:

### DISABLE BLUR ON THE SIGN-IN SCREEN:

Does it bother you that Microsoft now blurs the background image as you are logging in? Winaero TWEAKER allows you to disable the BLUR so it look like earlier versions of Win 10:

- □ Open Winaero Tweaker
  - $\hfill\square$  Go to Boot and Logon and click on "Disable Blur on Sign-in Screen"
    - $\hfill\square$  Click to check the box for  $\hfill\square$  Disable Blur on Sign-in Screen
    - $\hfill\square$  Sign out from the User and sign back in. It should be fixed. .

#### ACTIVATE "WINDOWS PHOTO VIEWER":

Do you miss the WINDOWS PHOTO VIEWER from Windows 7 that Microsoft replaced with PHOTOS in Windows 10? If so, you can re-activate WPV using Winaero TWEAKER and make it your Default photo viewer app:

- □ Open Winaero Tweaker
  - Go to Get Classic Apps and click on "Activate Windows Photo Viewer"
    - □ Click on Activate Windows Photo Viewer
    - □ On the **Default Apps** screen, choose Windows Photo Viewer.
    - $\hfill\square$  Sign out from the User and sign back in. It should be fixed. .